#### SHOW ME

Created date: 06 Sep 2016 🛛 ☆☆☆☆

ID Number: LO30543

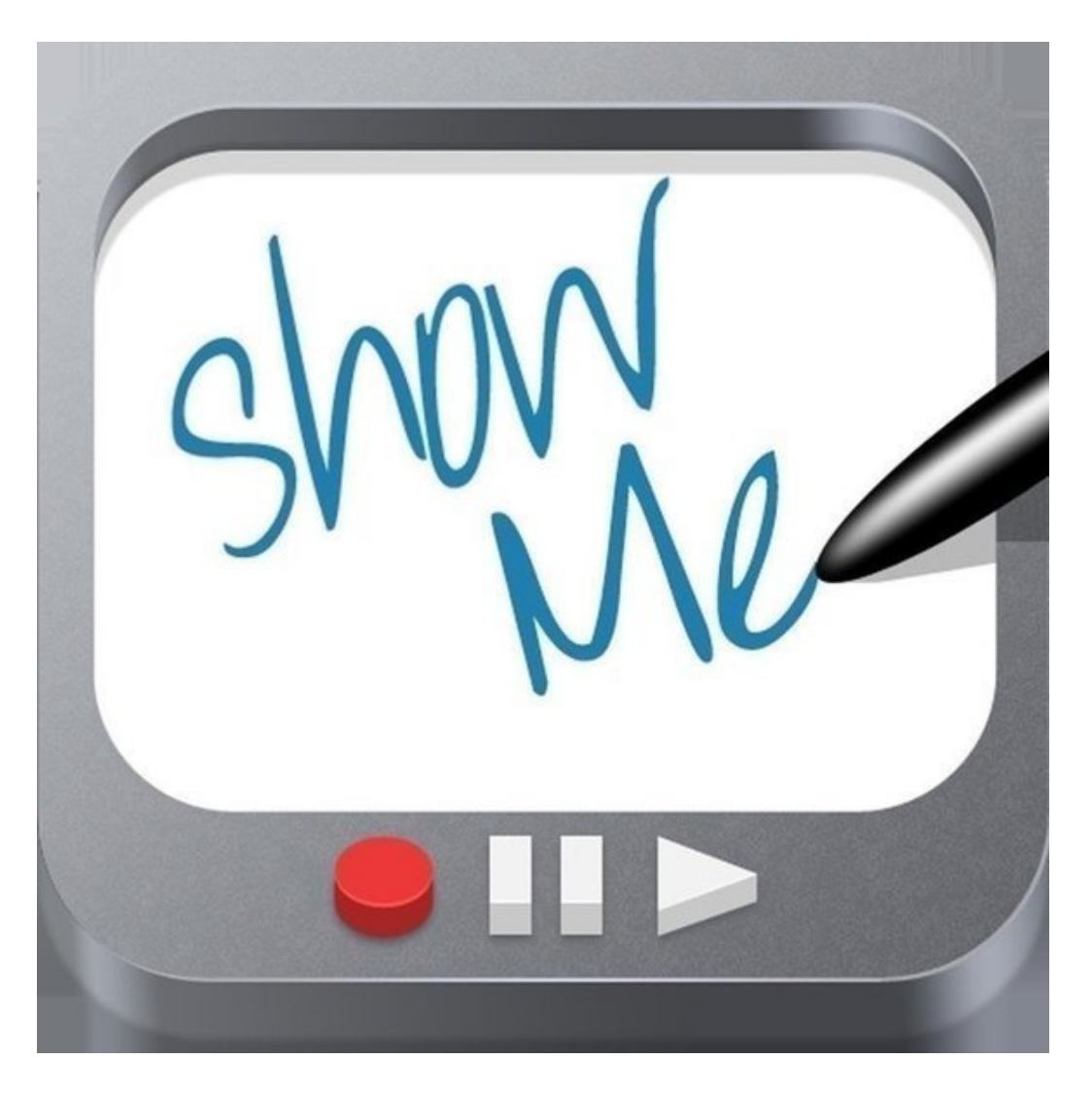

| LEARNING OBJECT TYPE | LEVEL    | PARTNER          |
|----------------------|----------|------------------|
| Step By Step         | Beginner | 188              |
| AUTHOR               | LANGUAGE | OPERATING SYSTEM |
| Charlie Saward       | English  | iOS              |

#### ABOUT THIS LEARNING OBJECT

Show Me is an interactive Whiteboard App that allows teachers & learners to create presentations called Show Me's that can be shared via the device, online privately or to a community audience. You can create engaging voice over presentations using text, drawing, photos, images and sounds.

You can also access & use Show Me presentations (covering a wide range of subjects) created by others in the Show Me community. The Show Me interactive whiteboard App is a tool with great potential for

teaching & learning.

### STEP 1. CREATE A SHOW ME WHITEBOARD

| iPad 🗢          |                                             | 14:56                |                                                                        | 84                                                                 | % 🗊            |
|-----------------|---------------------------------------------|----------------------|------------------------------------------------------------------------|--------------------------------------------------------------------|----------------|
| Signup or Login | A My ShowMes                                | Sroups               | s 🚱 Expl                                                               | ore + Create                                                       | *              |
| Q Search        | Trending this week See Mor                  |                      |                                                                        |                                                                    |                |
| Home            | 3712 B                                      | A                    | Applications ti                                                        | the Algobarially                                                   | Ċ              |
| Math            |                                             |                      |                                                                        | 3                                                                  |                |
| Science         | (§ 733 ) 17<br>11/23/15                     | Pythagorean and area | MA91 6.8 A fications of<br>Quadratic E titions                         | Unit 6 les of lute value equations                                 | Free           |
| History         | Math, Elementary Math                       | Math                 | Math, A ra, Solving Equations,<br>Quadra sustions, Applications        | Math, Proc. Lines, Systems of<br>Linear Draws and Inequalities     | 0              |
| English         | Trending this month                         |                      |                                                                        | See M                                                              | lore           |
| Language        | 18 R4<br>2712 B<br>6 [1][][B]<br>6 [1][][B] | A                    | Applications of Quadratic<br>Equations                                 | egraphicity &                                                      | C.             |
| Art             | ·····································       | © 5:08 ♥ 0           | © 27-25 ♥ 0                                                            | © 12:48 ♥ 0                                                        | © 7:0          |
|                 | 11/23/15                                    | Pythagorean and area | MA91 6.8 Applications of<br>Quadratic Equations                        | Unit 6 lesson 3 absolute value equations                           | Free           |
|                 | Math, Elementary Math                       | Math                 | Math, Algebra, Solving Equations,<br>Quadratic Equations, Applications | Math, Precalculus, Systems of<br>Linear Equations and Inequalities | 0              |
|                 | Featured People                             |                      |                                                                        |                                                                    |                |
|                 | Dale Ledford                                |                      |                                                                        | glish Ms                                                           | Boc<br>Physics |

Open the Show Me App. A blank whiteboard should automatically open, but if it doesn't click Create to start a new Show Me Whiteboard.

# STEP 2. WRITE, DRAW OR RECORD

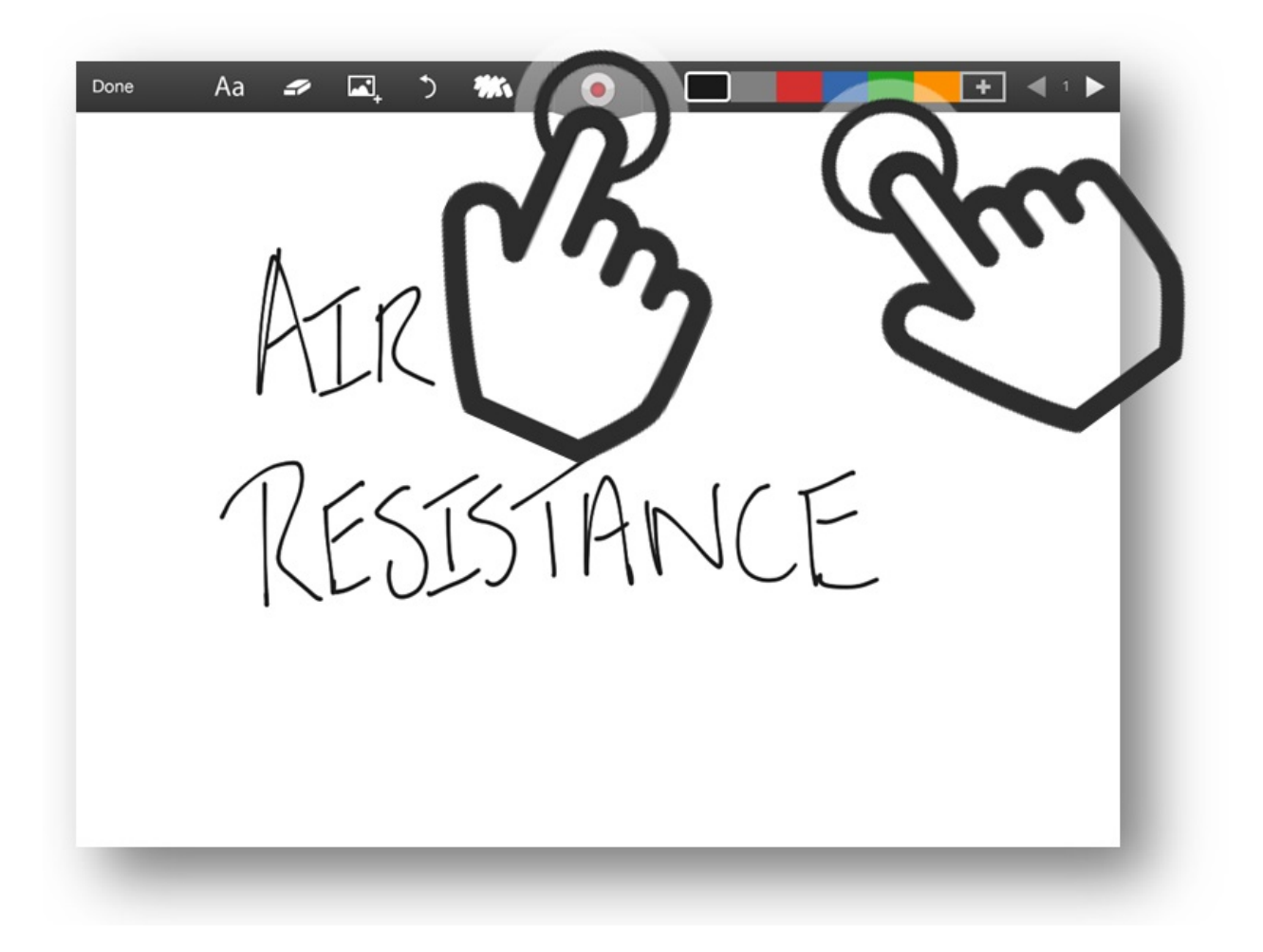

This is your blank Show Me whiteboard. To write or draw with your finger or stylus choose a colour from the colour picker and write on the screen.

To start recording sound click the red Record button in the top centre. The sound will record as you write and draw.

STEP 3. CREATE NEW PAGES

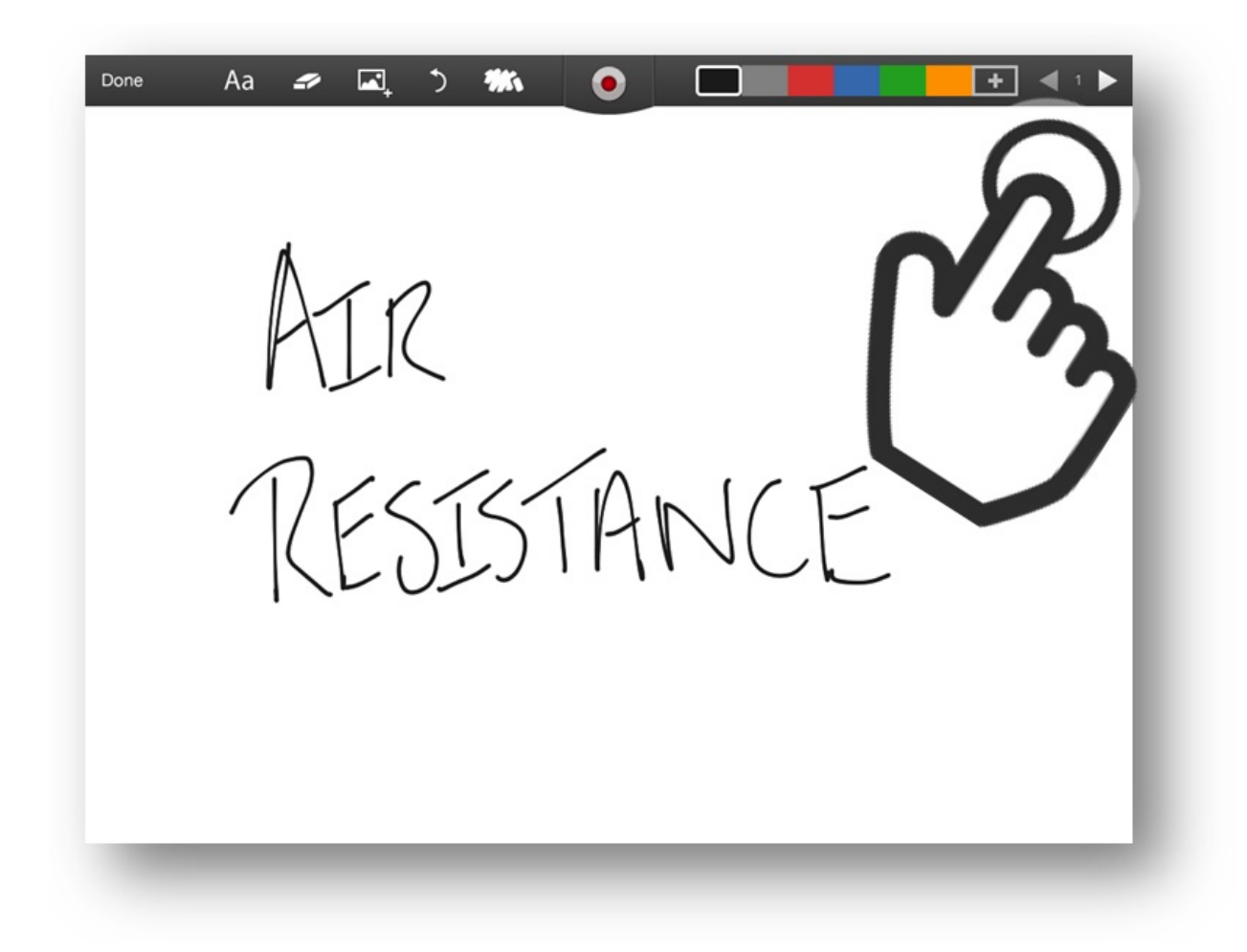

You can have multiple pages in your Show Me if you want, just click the right facing Arrow button in the top right corner to move to a new page.

### STEP 4. ADD PHOTOS

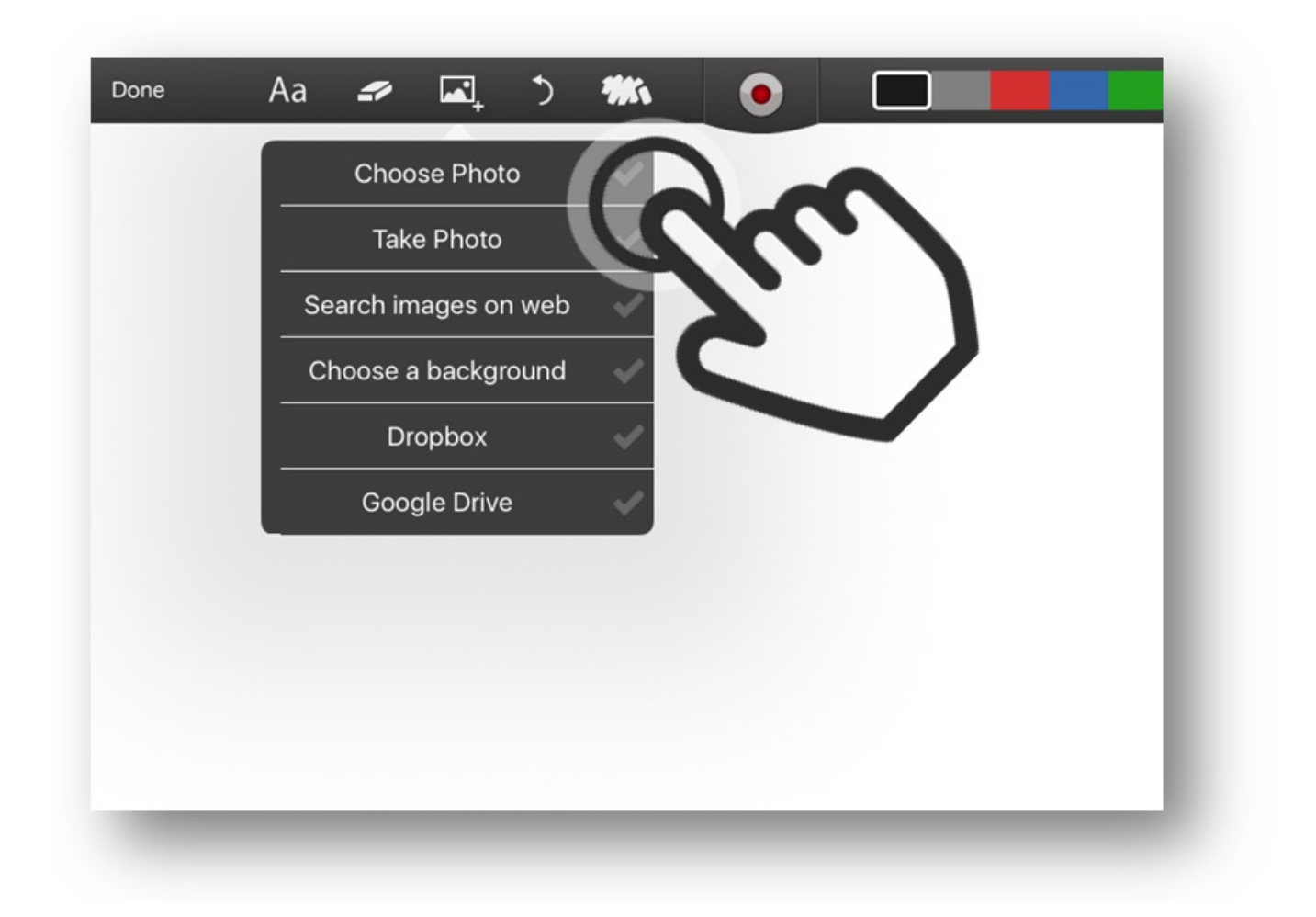

To add a photo to your whiteboard click the Photo icon in the tool bar. This will release a dropdown menu.

# STEP 5. ADD PHOTOS CONT.

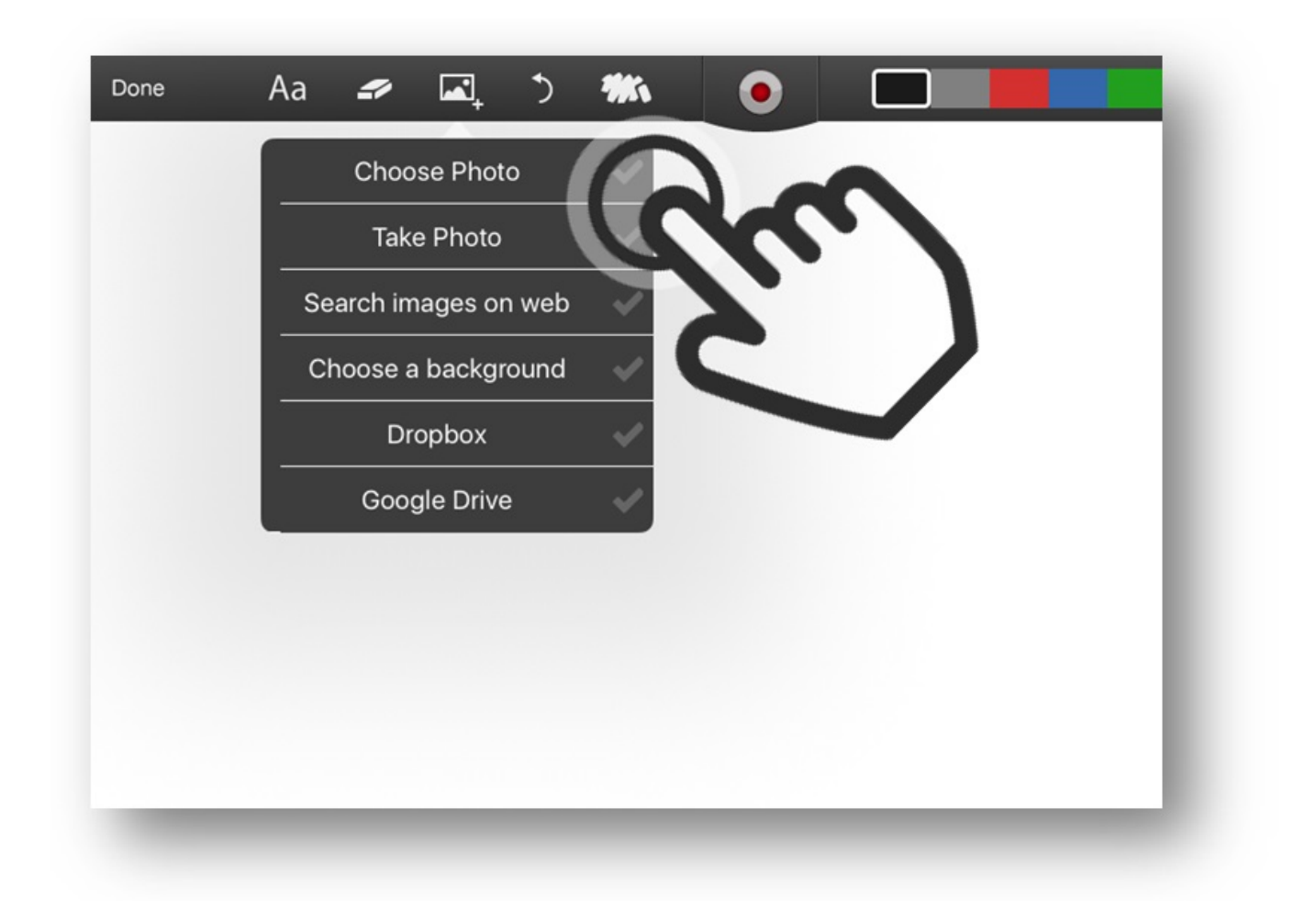

Select **CHOOSE PHOTO** to add a picture from your camera roll, or **TAKE PHOTO** to take a photo you want to add, or you can select Search Web or choose a picture stored in your Google Drive or Dropbox (if you have them)

#### STEP 6. DRAW ON YOUR PHOTO

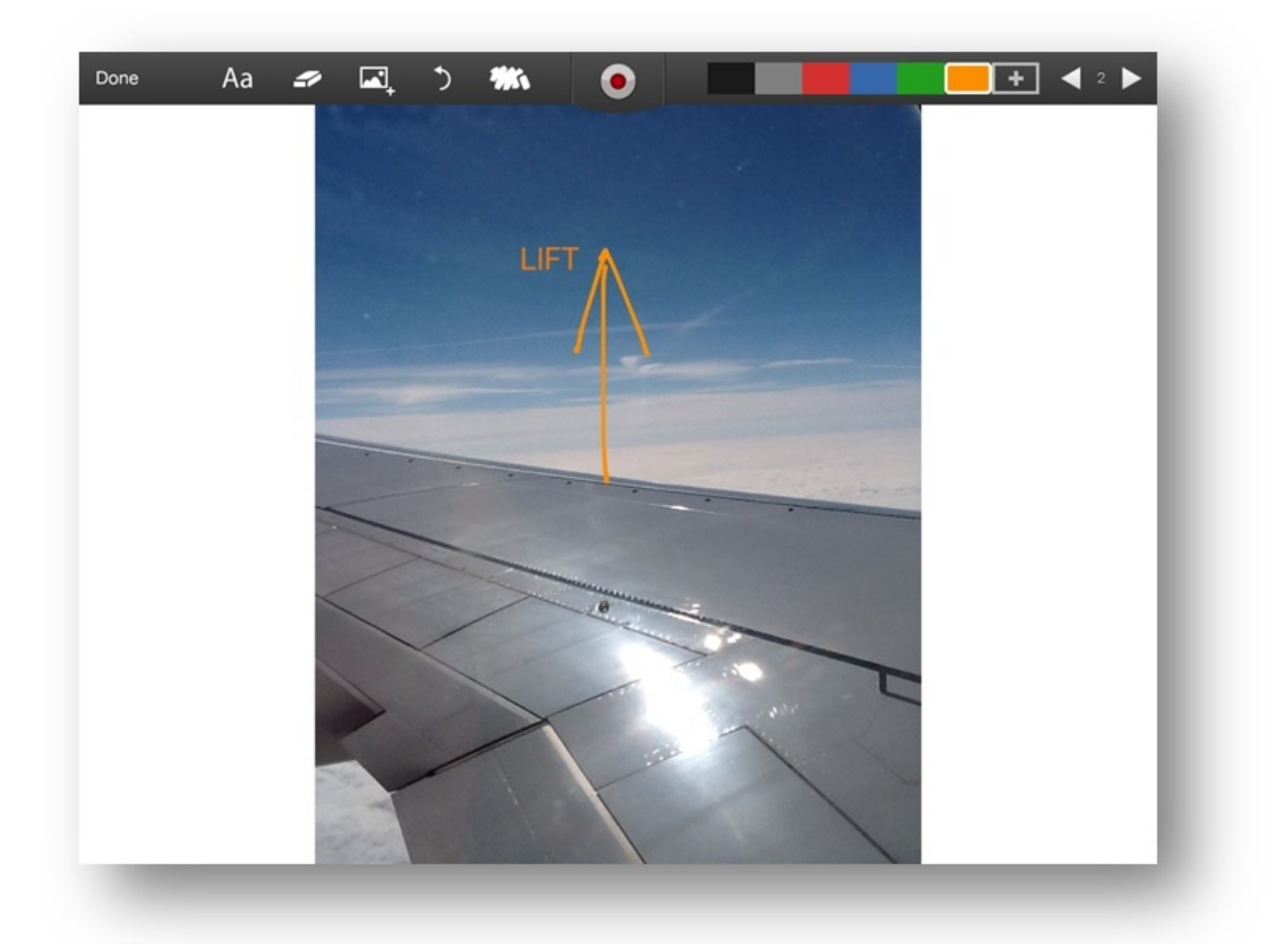

You can write or draw on your photo or anywhere on the page.

# STEP 7. ADD TEXT

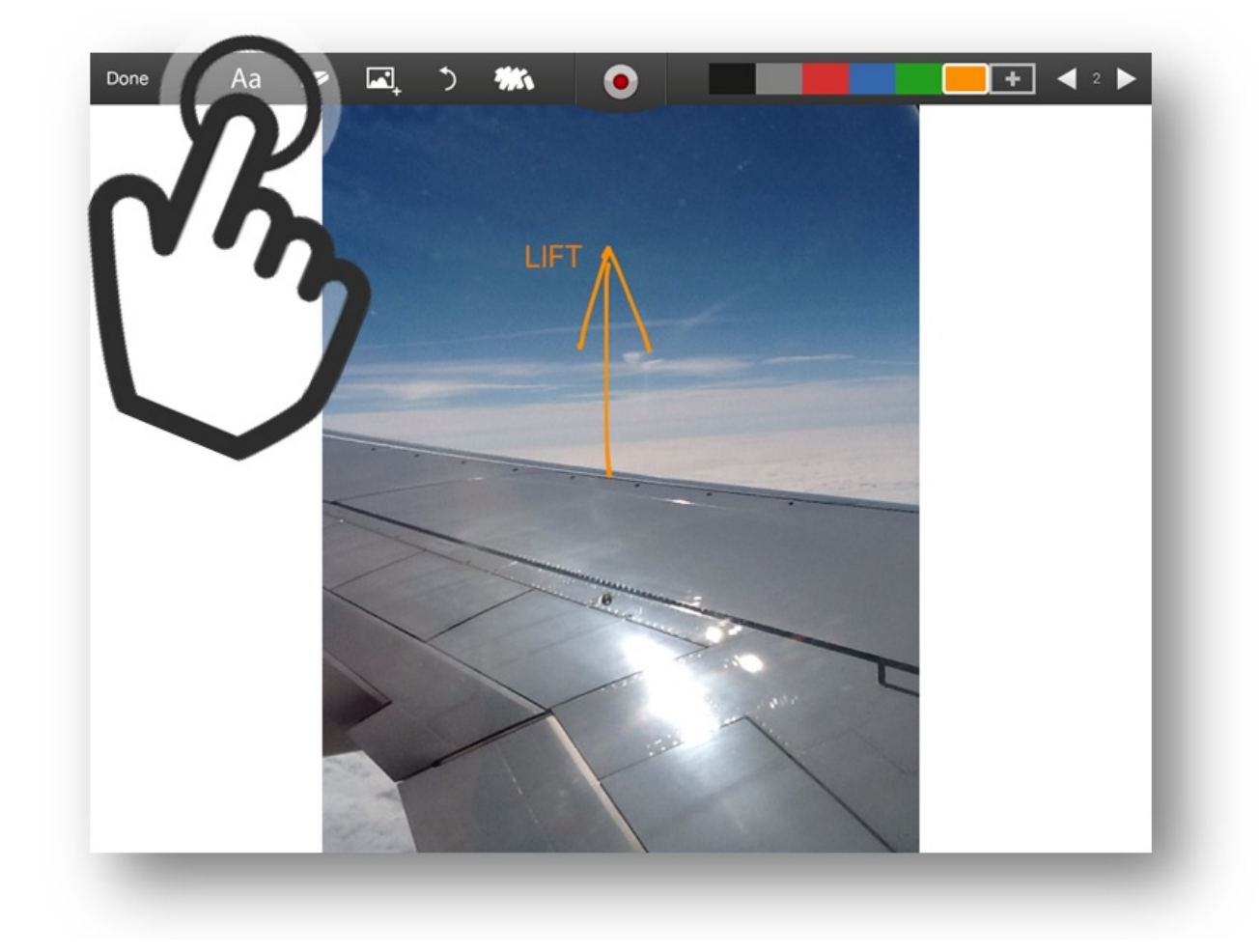

You can add text to the page by clicking the Text icon in the toolbar. Then click on the part of the page you want to add text to. This will create a text box on the page. Type your text in the box.

### STEP 8. CHANGE TEXT COLOUR

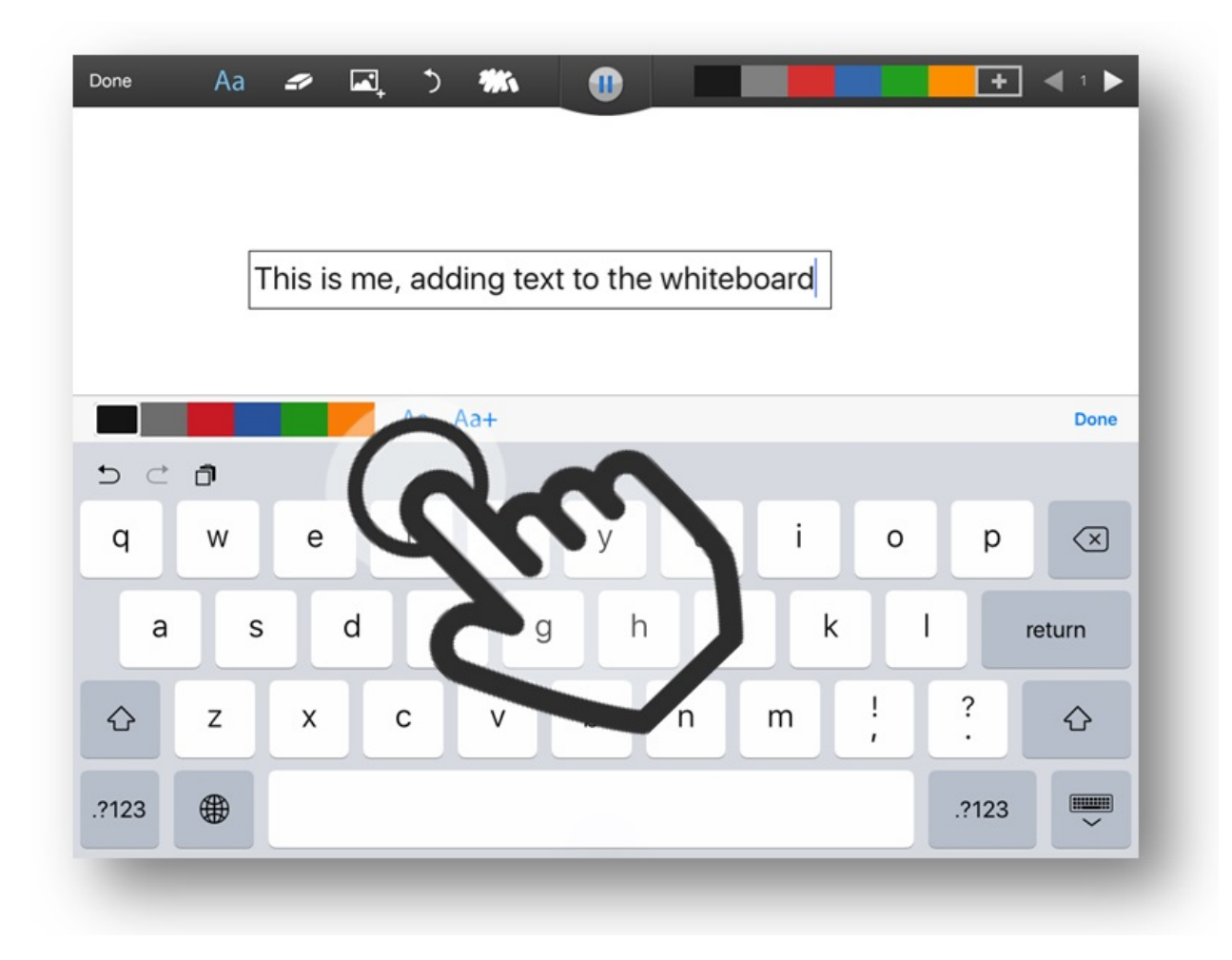

You can change the colour of text by using the text box colour picker.

### STEP 9. SOUND TIP!

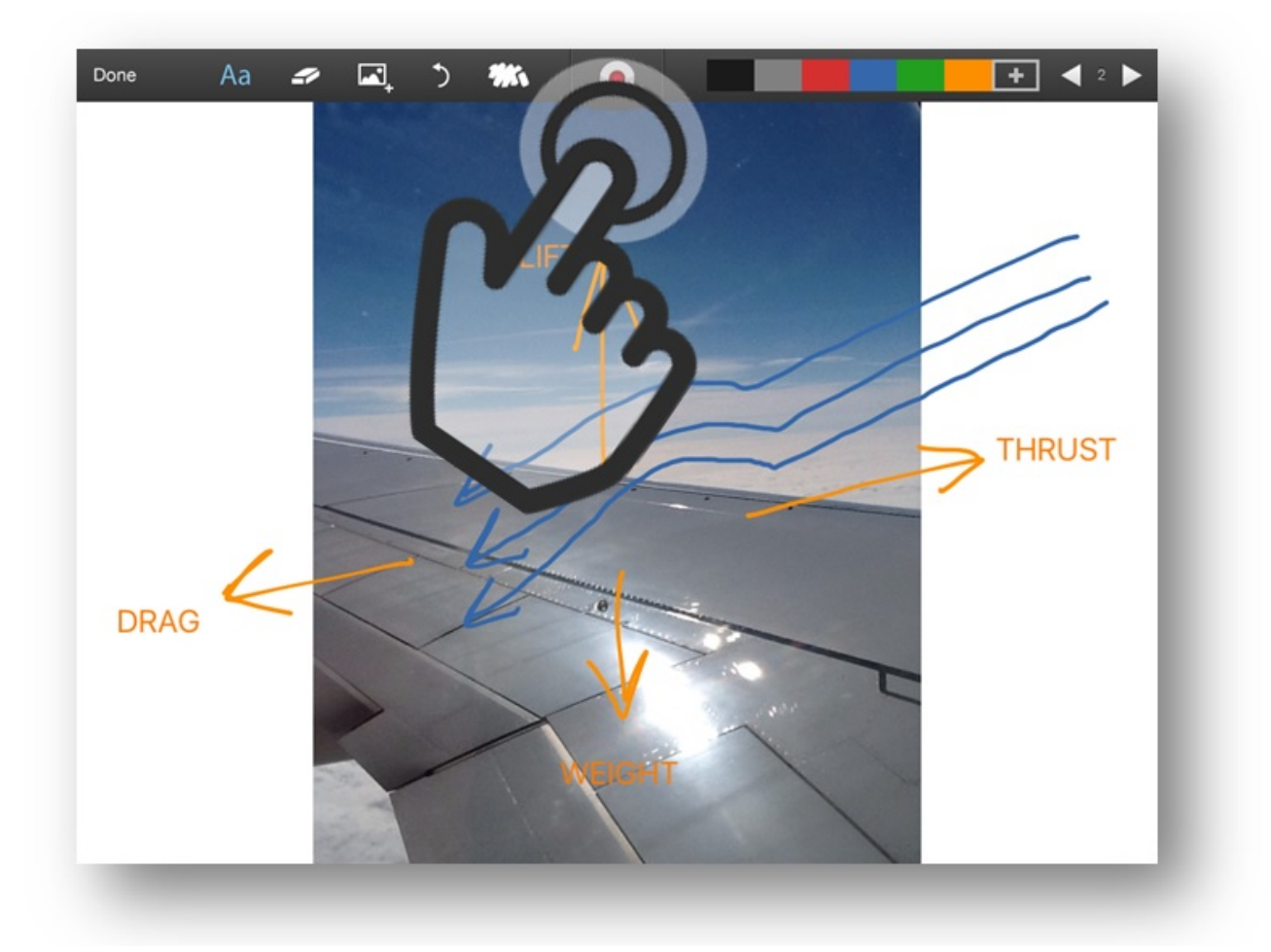

When you add a photo or text to a page the sound recording function will automatically pause. You can restart it by clicking the record button once you have finished adding the photo/text

# STEP 10. BUILD UP DYNAMIC INFORMATION

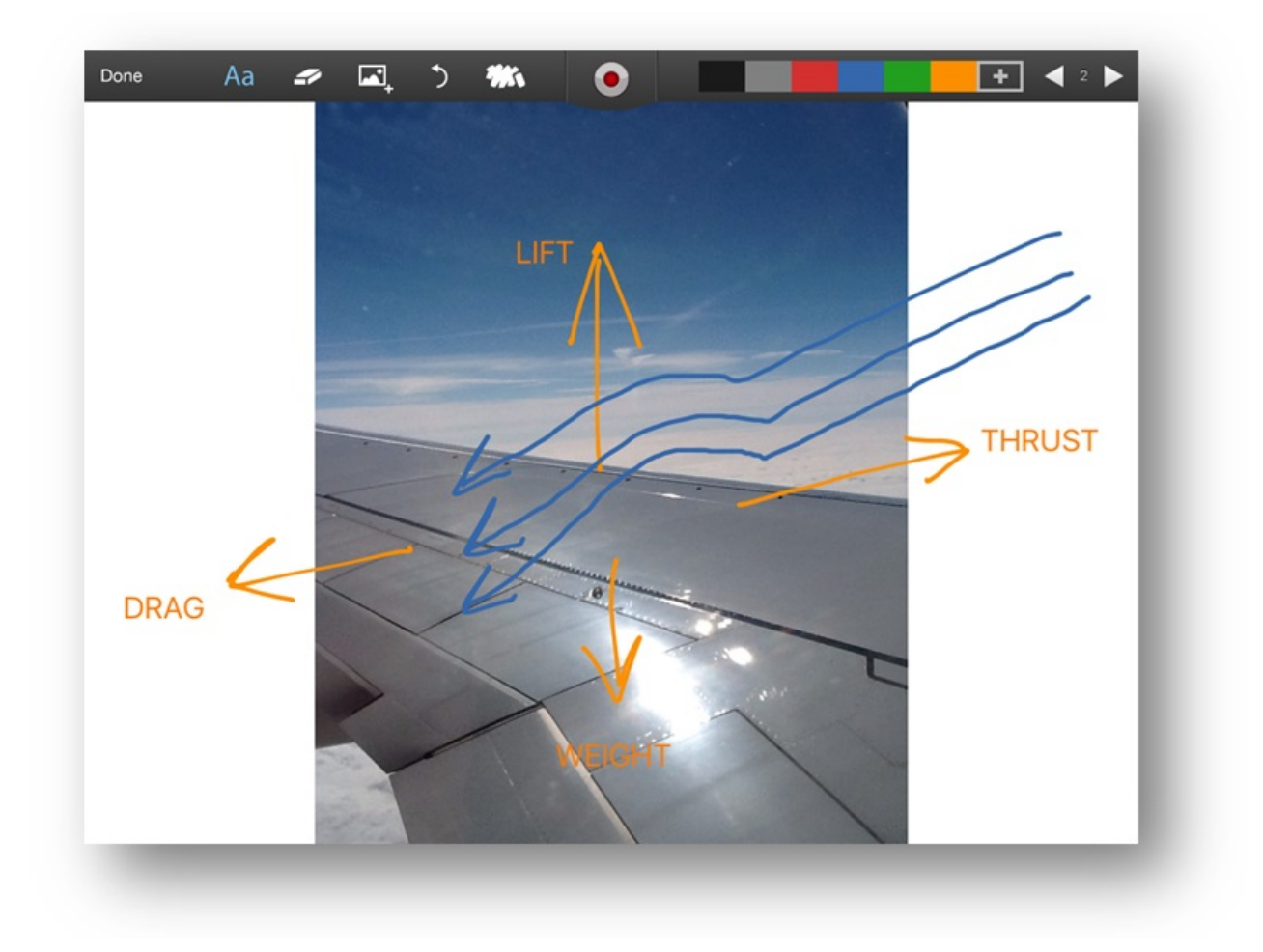

You can build up dynamic information on the page with writing/drawing, text and photos as you record your sound.

# STEP 11. USING THE ERASER

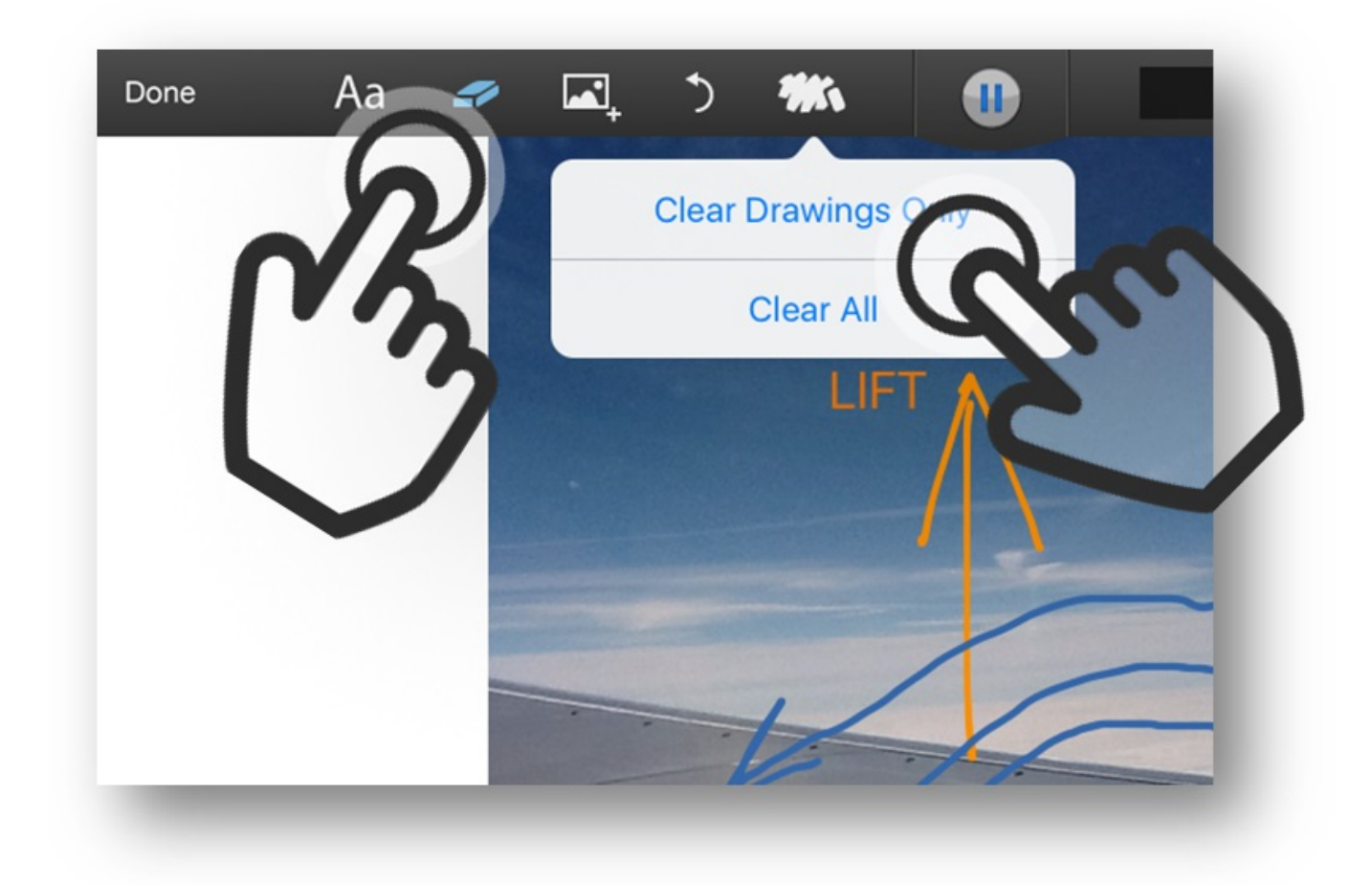

Use the Rub Out icon to clear your whiteboard or the Eraser icon to just erase the bits of drawings you don't want.

STEP 12. ADVANCED COLOUR PICKER

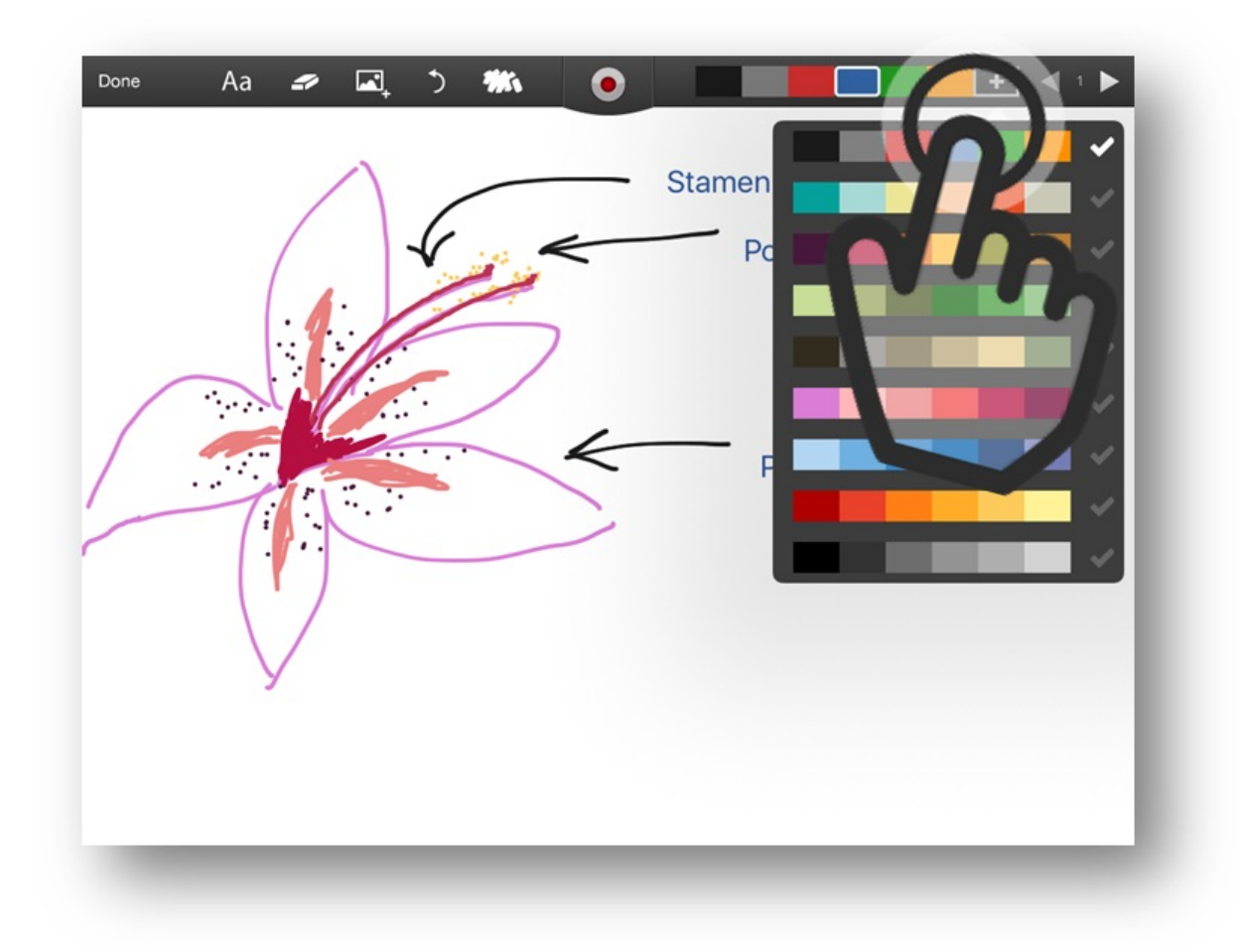

Click the Plus icon on the drawing colour picker bar to open the advanced colour picker for a wider range of drawing colour palettes.

## STEP 13. SAVE YOUR SHOW ME

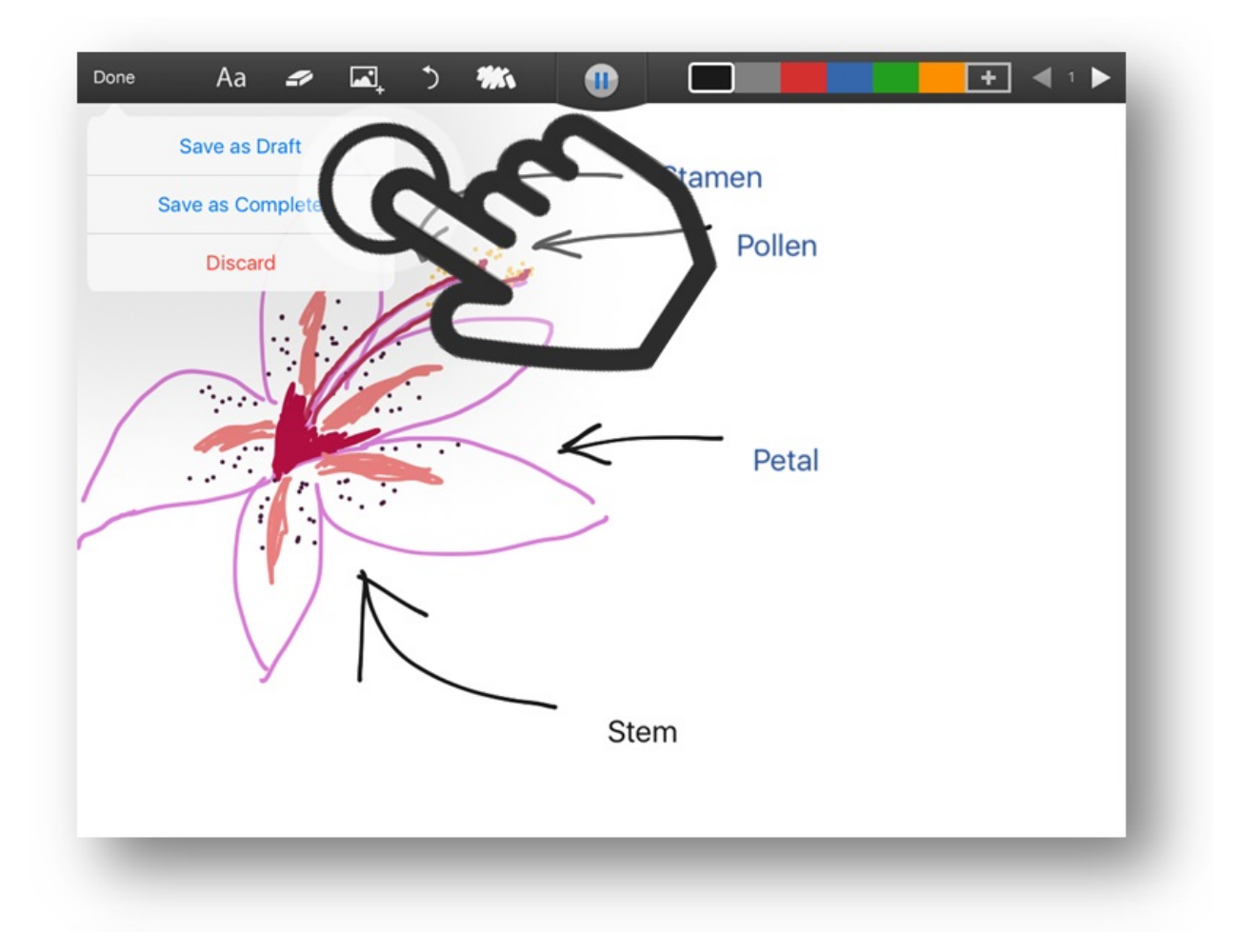

Click **DONE** to reveal the saving options dropdown menu and choose Save as Draft or Save as Complete to save your Show Me whiteboard.

## STEP 14. REVIEW YOUR SHOW ME

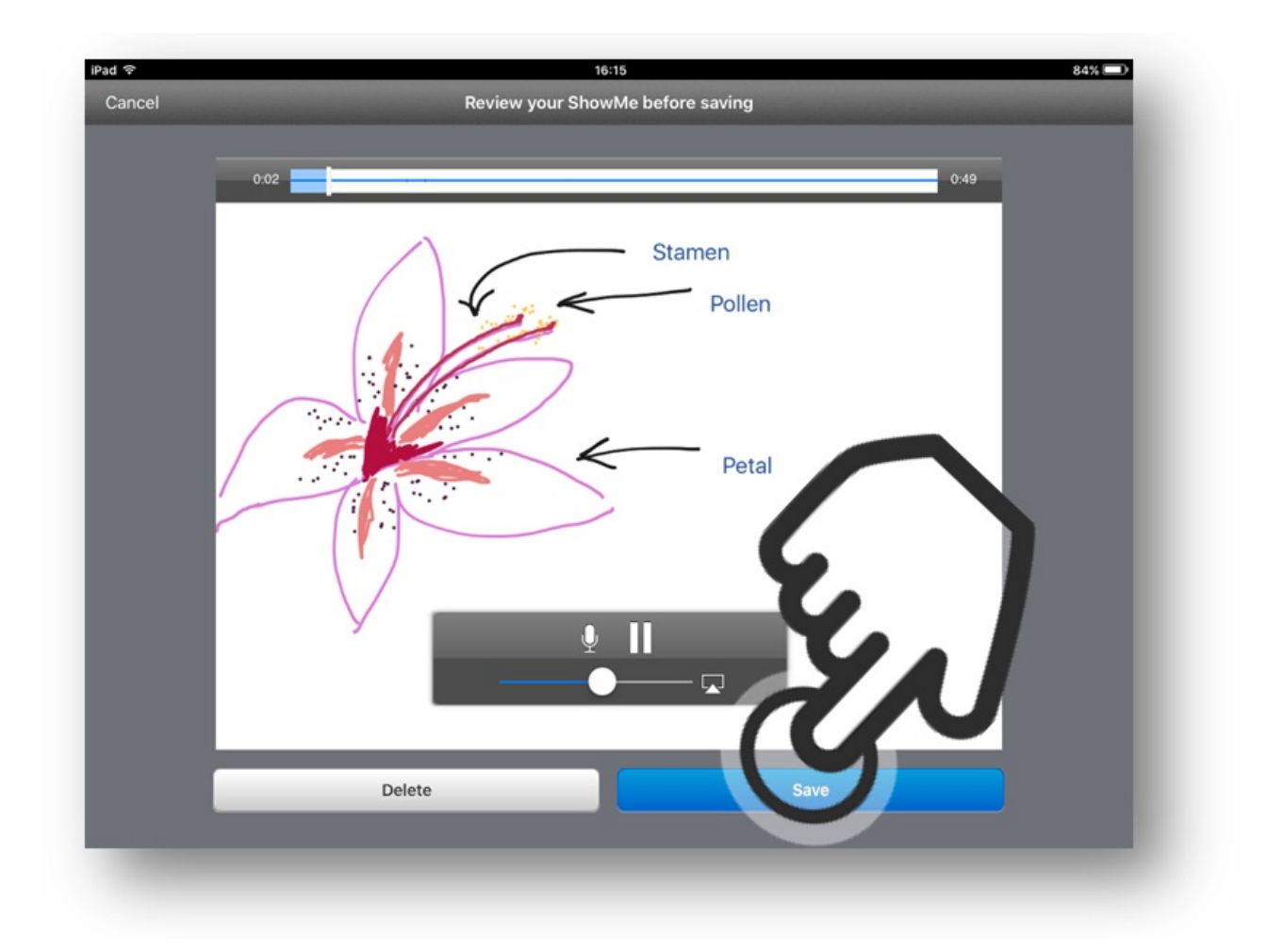

Now you can Review your Show Me and Save if you are happy with it. You will be prompted to name your Show Me, create a Show Me account and asked to choose a subject category for your Show Me. Follow the instructions on the page.

#### STEP 15. PLAY YOUR SHOW ME

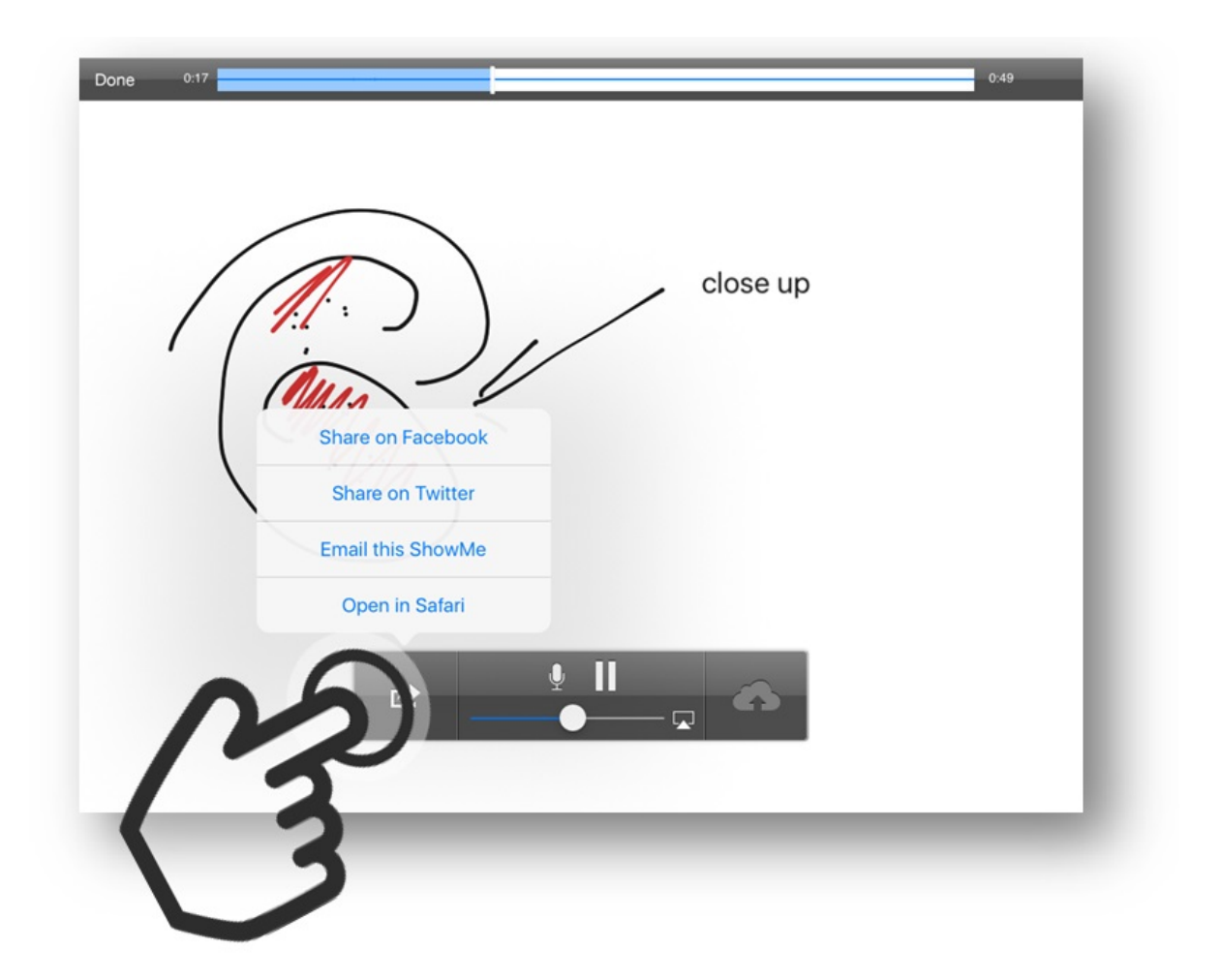

Now your Show Me is saved you can play it on your iPad, share it on Facebook, Twitter or via email (it will arrive as a link to a web page where it will play as a video).

Your Show Me is now a public lesson that other Show Me users will be able to view.